## epati

## User Profile Page Product: Antikor v2 - Next Generation Firewall Guides

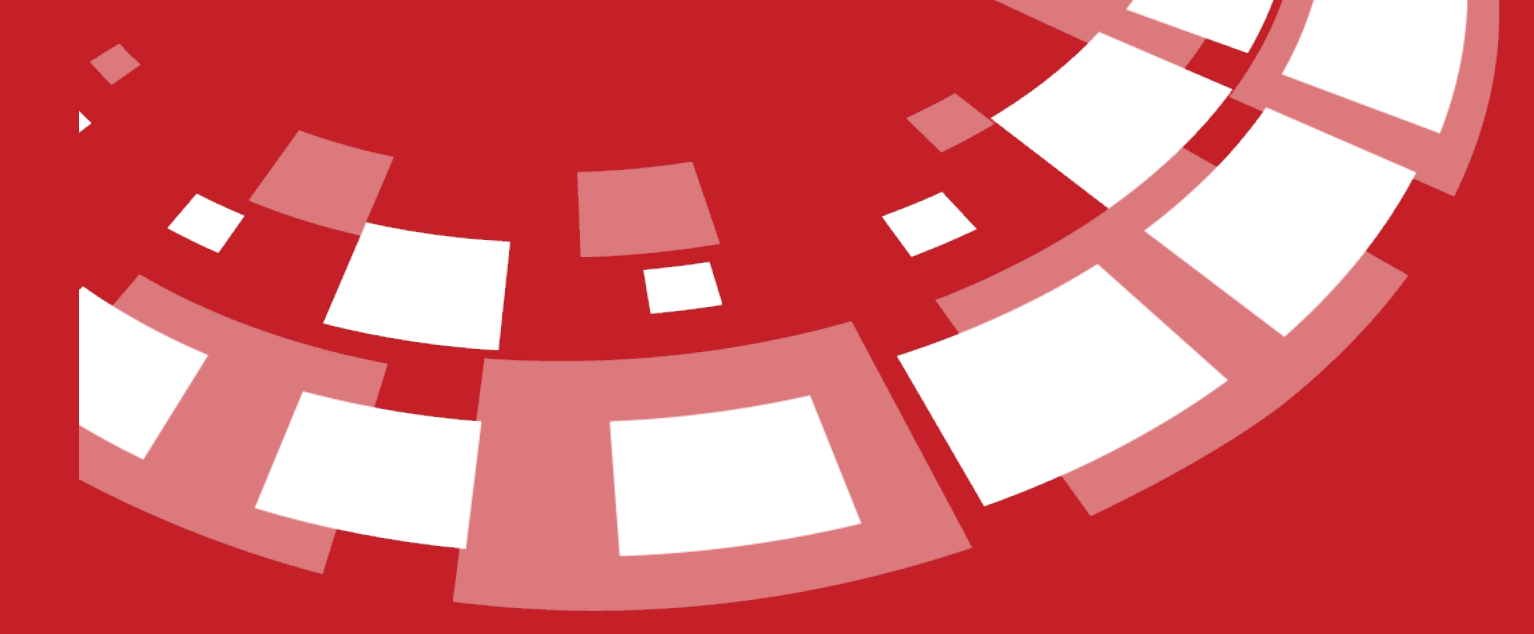

www.epati.com.tr

## **EPOTÍ** User Profile Page

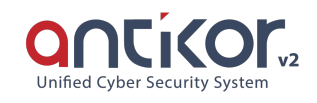

The profile information of users entering the Antikor can be customized. Click on the Profile button to go to the related page of as shown in the picture below.

| anticor                                      |                                                                                                    |     | antikor v2 NGFW Staging - STAGIN        | 3 Please type page name | ٩            | 🕩 Logout | . 🗆          |
|----------------------------------------------|----------------------------------------------------------------------------------------------------|-----|-----------------------------------------|-------------------------|--------------|----------|--------------|
| admin                                        | Dashboard                                                                                                    |     |                                         |                         |              |          |              |
| Antikor Admin +<br>Profile                   | System Utilization                                                                                                    | ~ × | Service Status                          |                         |              | 2        | с ш <b>л</b> |
| Logout                                       | CPU Memory Disk                                                                                                    |     | Honeypot Service                        | Closed                  | <b>- -</b> C |          |              |
| ¢; System Settings 〈                         | 9% 30% 2%                                                                                                    |     | Blackhole Service                       | Closed                  | > = c        |          |              |
| Q Network Configuration <                    | 0 100 0 100 0 10                                                                                                    | 00  | Anti-Spoof Service                      | Closed                  |              |          |              |
| 🛗 Announcement & Form Management 🧹           | Interface Status                                                                                                    | A X | Firewall                                | Running                 | > 🗖 😋        | I        |              |
| 🖻 Reports 🗸                                  |                                                                                                    |     | Web Server Security                     | Closed                  |              |          |              |
| 𝞯 Authentication Rules <                     | Ungrouped                                                                                                    |     | Application Security / IPS Engine       | Closed                  | ► = C        |          |              |
| +D Hotspot Management <                      | nnnnn                                                                                                    |     |                                         | Closed                  |              |          |              |
| Instant Observation                          |                                                                                                    |     | ↦ IPS Rules                             | Closed                  | > = C        |          |              |
| D Security Settings                          | em0     em1     em2     em3     em4     em5       WAN1     LAN1     LAN2     DMZ1     Unassigned     Unassigned                                                                                                    |     | Antivirus Engine                        | Closed                  | I =  C       |          |              |
| D E-mail Security <                          | C00c220cce51ad 000c220cce51ad 000c220cce51ad 000c220cce51ad 000c220cce51ad 000c220cce51ad<br>Enabled Enabled Enabled Enabled Disabled Disabled Disabled 1000baseT 1000baseT 1000b |     | Web Filtering Engine                    | Closed                  |              |          |              |
|                                              | LAN1 LAN2 DMZ1                                                                                                    |     | ↦ Hide "Forwarded For" Header           | ByPass                  | ▶ <b>■</b> C |          |              |
| DNS Audit <                                  |                                                                                                    |     | HTTP Inspection Service                 | ByPass                  | • = C        |          |              |
| ▼ Web Filtering Engine 〈                     | Ethernet Bandwidth Utilization Total                                                                                                    | × • | HTTPS Inspection Service                | ByPass                  |              |          |              |
| ∲ DMZ Management <                           |                                                                                                    | ^ × |                                         | ByPass                  |              |          |              |
| VPN Management <                             | 195<br>Kbits                                                                                                    |     | ↔ Antivirus / Content Filtering Service | ByPass                  |              |          |              |
| X Routing Management <                       | 146                                                                                                    |     | Proxy Service                           | ByPass                  | > = C        |          |              |
| Quarantine and Intrusion Detection<br>System | Kb89                                                                                                    |     | DNS Control Engine                      | Closed                  |              |          |              |

Profile

| Profile picture                           | Upload Profile Photo               |  |  |  |
|-------------------------------------------|------------------------------------|--|--|--|
|                                           | Profile Photo : 🕹 Upload           |  |  |  |
| Username : admin                          |                                    |  |  |  |
|                                           | Language setting                   |  |  |  |
| User Informations                         | 🔿 tr 🛛 en 🦳 ar                     |  |  |  |
| Name : Antikor                            |                                    |  |  |  |
| Surname : admin                           | Change Password                    |  |  |  |
| Identification number : 1111111111        | Change User Password.              |  |  |  |
| Phone : 3243610233                        |                                    |  |  |  |
| Email : bilgi@epati.com.tr                | Iwo Factor Authentication          |  |  |  |
| Birthday : 2008-06-08                     | Two Factor Authentication Settings |  |  |  |
| First Login Date : 2019-12-20 10:57:10+00 | Reset Dashboard Layout             |  |  |  |
| Last Login Date : 2019-12-23 08:56:00+00  | Reset Dashboard Layout             |  |  |  |
| Creator : Antikor                         |                                    |  |  |  |
|                                           | SSH Public Key                     |  |  |  |
|                                           | Save                               |  |  |  |

| Alan                                | Açıklama                                                                                                    |
|-------------------------------------|----------------------------------------------------------------------------------------------------|
| Profil<br>Picture                   | Profile picture of the user will be seen. A new photo can be uploaded from the "Upload Profile Photo" area.                                                                                                   |
| User<br>Informatio<br>ns            | Informations about the user will be seen.                                                                                                    |
| Language<br>Setting                 | The language in which the user will use the Antikor interface can be specified.                                                                                                    |
| Change<br>User<br>Password          | Sends a form to change the password of the logged-in user.                                                                                                    |
| Two<br>Factor<br>Authentica<br>tion | Two-factor authentication ensures that validation is performed again after entering the Antikor. Even if the malicious people have stolen your password, access will be blocked by two-factor authentication. |
| Reset<br>Dashboard<br>Layout        | Resets changes made to the instrument panel and returns them to their default settings.                                                                                                    |
| SSH<br>Public<br>Key                | After copying and saving the SSH public key created by the user to this section, the Antikor can be logged in with SSH password.                                                                              |

## **Update Your Password**

It is used by the user to change the password.

| Update Y | ′our | Password |
|----------|------|----------|
|----------|------|----------|

| Old Password |        |  |
|--------------|--------|--|
| New Password |        |  |
| New Again    |        |  |
|              | 🖺 Save |  |

ePati Cyber Security Technologies Inc. Mersin Universitesi Ciftlikkoy Kampusu Teknopark Idari Binasi Kat: 4 No: 411 Zip Code: 33343 Yenisehir / MERSIN / TURKIYE 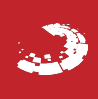